## 授業準備

PCの電源を入れ、login をしたあと、授業を 始める前に、まず以下の状態にまでしておいてくだ さい。これが授業準備となります。

1. ブラウザを起動してドキュメントを読む

login 後の画面はおそらく右図のようになっているで しょう。まず Web ブラウザを起動します。それには、 画面左上のメニュー (パネル) にある、FireFox ブラ ウザのアイコン 🥹 をクリックしてください。

何十秒か待つ必要がありますが、ウィンドウが一つ開い て、右図のような画面になるでしょう。 もし右のページ(学内向けトップページ)を表示させた ければ、開いた FireFoxウィンドウの左上のほうにある、 ホームボタン をクリックすると良いでしょう。

次に、このクラスの教材ページを表示させます。 開いたウィンドウ、上の方にある、

🗑 http://www.kyoto-su.ac.jp/index-ksu.html 🛛 🔻 🕨

の領域をクリックしてカーソル(この場合は縦棒)を表示させ、 http://ylb.jp/c/ と入力して Enter キーを押して下さい。表示されたページのなかにこのクラスのリンクが表示されると思 います。 そこに教材が置いてありますので、実習時間中はここを常に参照すると良いでしょう。

2. ターミナルを起動してコマンド入力状態にする

続いてターミナル (GNOME端末というもの)を起動します。画面左上、 FireFox ブラウザアイコン 🥑 のすぐとなりにある、ktermのアイ コン 🚾 をクリックしてください。右図のように、コマンド入力可 能なターミナル画面が現れるでしょう。

3. タイプ練習をして待つ

ターミナル画面で yumiko と入力して Enter キーを押すと、タイプ練習が可能な状態になり ます。クラスが始まるまではタイプ練習をしておくと良いでしょう。

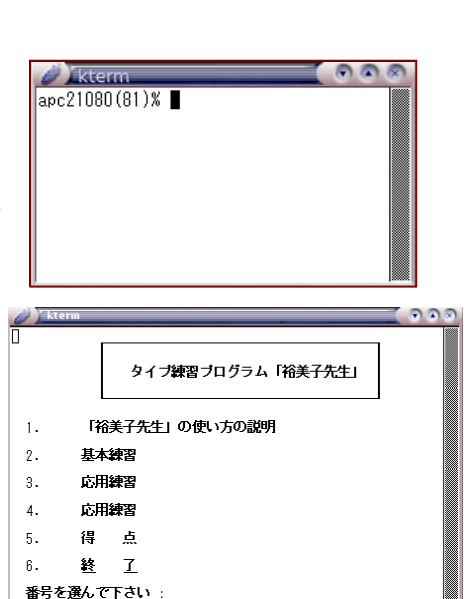

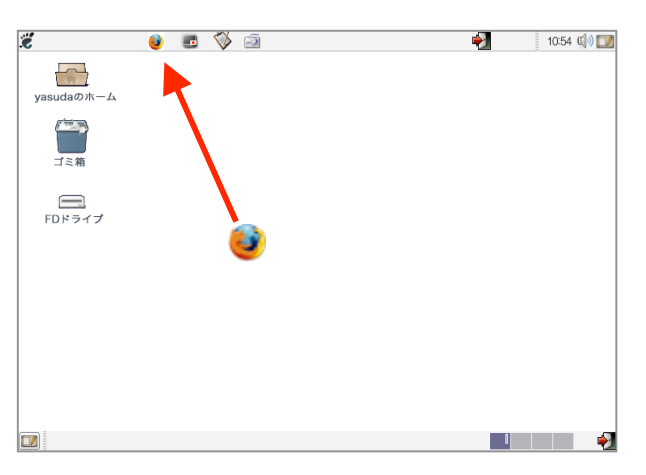

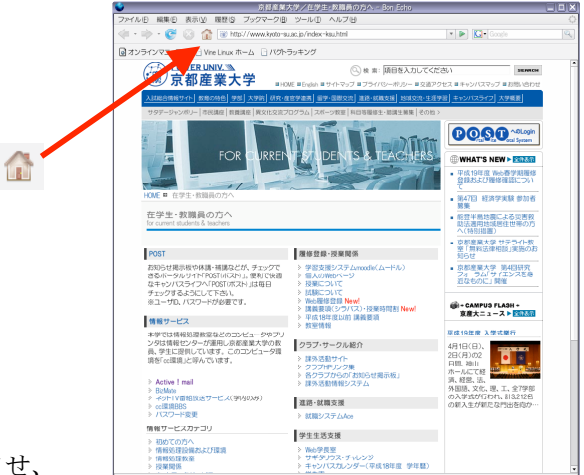